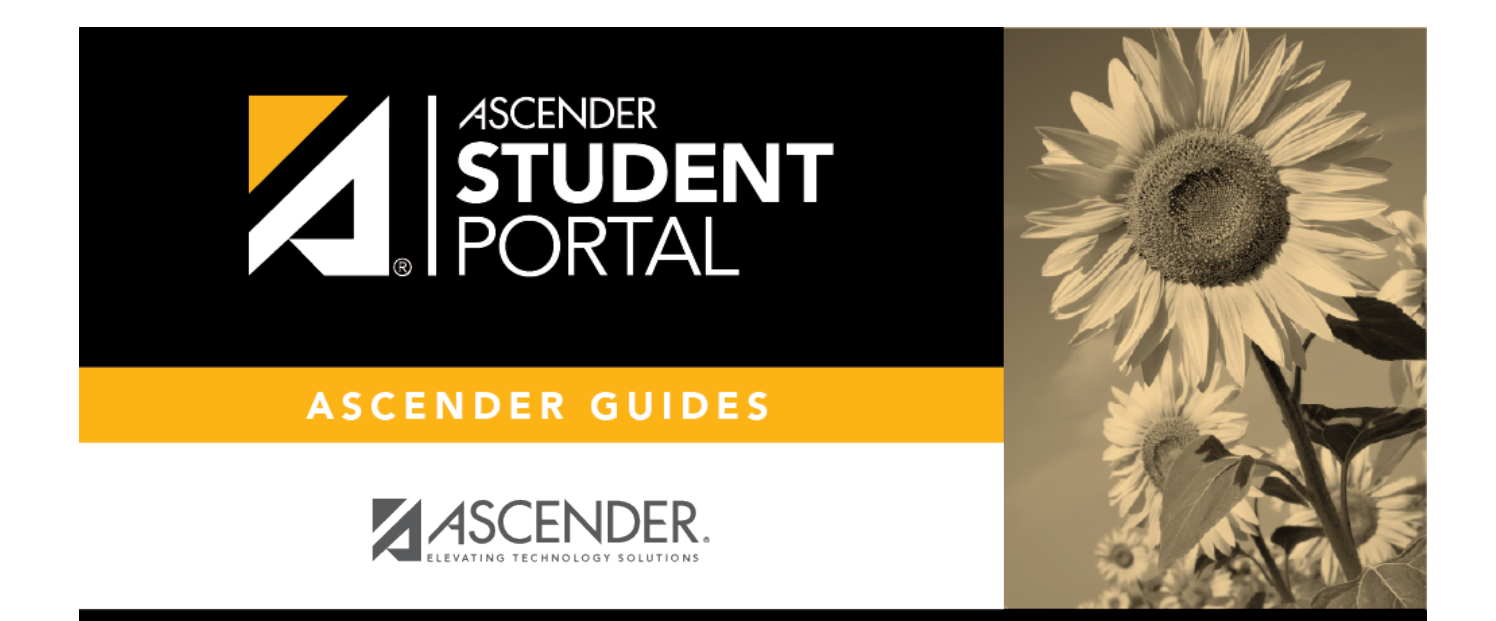

# **Graduation Plan**

## **Table of Contents**

| 1 |
|---|
|   |

# **Graduation Plan**

### ASCENDER StudentPortal > Graduation Plan > Graduation Plan

The Graduation Plan tab allows you to view and change your current graduation plan.

| Career/Tech E    | ducation Electives                                                                                                    |                                                                                                    |                                                                                                    |                                                                                                    |                                                                                                    |                                                                                                    |                                                                                                    |                                                                                                    |                                                                                                    |                                                                                                    |                                                                                                    |
|------------------|----------------------------------------------------------------------------------------------------|----------------------------------------------------------------------------------------------------|----------------------------------------------------------------------------------------------------|----------------------------------------------------------------------------------------------------|----------------------------------------------------------------------------------------------------|----------------------------------------------------------------------------------------------------|----------------------------------------------------------------------------------------------------|----------------------------------------------------------------------------------------------------|----------------------------------------------------------------------------------------------------|----------------------------------------------------------------------------------------------------|----------------------------------------------------------------------------------------------------|
|                  |                                                                                                    | Local                                                                                                    |                                                                                                    |                                                                                                    |                                                                                                    |                                                                                                    |                                                                                                    |                                                                                                    |                                                                                                    |                                                                                                    |                                                                                                    |
|                  |                                                                                                    |                                                                                                    |                                                                                                    |                                                                                                    |                                                                                                    |                                                                                                    |                                                                                                    |                                                                                                    |                                                                                                    |                                                                                                    |                                                                                                    |
|                  |                                                                                                    |                                                                                                    |                                                                                                    |                                                                                                    | _                                                                                                    |                                                                                                    |                                                                                                    |                                                                                                    |                                                                                                    |                                                                                                    |                                                                                                    |
|                  | 11th Grade :                                                                                                    | >> 12th                                                                                                    | Grade 3                                                                                                    | >                                                                                                    | _<<                                                                                                    | Remo                                                                                                    | ve Save C                                                                                                    | irad Plan                                                                                                    |                                                                                                    |                                                                                                    |                                                                                                    |
| Course<br>Number | Title                                                                                                    | Service<br>ID                                                                                                    | Grade                                                                                                    |                                                                                                    | Select                                                                                                    | All                                                                                                    | 11th Grade Gr<br>Courses                                                                                                    | ad Plan                                                                                                    | Credits                                                                                                    | Meets<br>Req.                                                                                                    |                                                                                                    |
| 2011             | ALGEBRA I                                                                                                    | 03100500                                                                                                    | 9                                                                                                    |                                                                                                    |                                                                                                    |                                                                                                    |                                                                                                    | No data                                                                                                    |                                                                                                    |                                                                                                    |                                                                                                    |
| 2021             | ALGEBRA II                                                                                                    | 03100600                                                                                                    | 11                                                                                                    |                                                                                                    | Select                                                                                                    | All                                                                                                    |                                                                                                    |                                                                                                    |                                                                                                    |                                                                                                    |                                                                                                    |
| 2022             | ALGEBRA II-A                                                                                                    | 03100600                                                                                                    | 11                                                                                                    |                                                                                                    |                                                                                                    | An                                                                                                    | 12th Grade Gra<br>Courses                                                                                                    | ad Plan                                                                                                    | Credits                                                                                                    | Meets<br>Reg.                                                                                                    |                                                                                                    |
| 2023             | ALGEBRA II-B                                                                                                    | 03100600                                                                                                    | 11                                                                                                    |                                                                                                    |                                                                                                    |                                                                                                    |                                                                                                    | No data                                                                                                    |                                                                                                    |                                                                                                    | _                                                                                                    |
| 2031             | GEOMETRY                                                                                                    | 03100700                                                                                                    | 10                                                                                                    |                                                                                                    |                                                                                                    |                                                                                                    |                                                                                                    |                                                                                                    |                                                                                                    |                                                                                                    |                                                                                                    |
| 2032             | GEOMETRY A                                                                                                    | 03100700                                                                                                    | 10                                                                                                    |                                                                                                    |                                                                                                    |                                                                                                    |                                                                                                    |                                                                                                    |                                                                                                    |                                                                                                    |                                                                                                    |
| 2033             | GEOMETRY B                                                                                                    | 03100700                                                                                                    | 10                                                                                                    |                                                                                                    |                                                                                                    |                                                                                                    |                                                                                                    |                                                                                                    |                                                                                                    |                                                                                                    |                                                                                                    |
| 1114             | INSTUMTH                                                                                                    | 03102500                                                                                                    | 9                                                                                                    |                                                                                                    |                                                                                                    |                                                                                                    |                                                                                                    |                                                                                                    |                                                                                                    |                                                                                                    |                                                                                                    |
| 2040             | MATH MODELS                                                                                                    | 03102400                                                                                                    | 9                                                                                                    |                                                                                                    |                                                                                                    |                                                                                                    |                                                                                                    |                                                                                                    |                                                                                                    |                                                                                                    |                                                                                                    |
| 2042             | MATH MODELS<br>A                                                                                                    | 03102400                                                                                                    | 9                                                                                                    |                                                                                                    |                                                                                                    |                                                                                                    |                                                                                                    |                                                                                                    |                                                                                                    |                                                                                                    |                                                                                                    |
| 2043             | MATH MODELS<br>B                                                                                                    | 03102400                                                                                                    | 9                                                                                                    |                                                                                                    |                                                                                                    |                                                                                                    |                                                                                                    |                                                                                                    |                                                                                                    |                                                                                                    |                                                                                                    |
| 2201             | PRE CAL A                                                                                                    | 03101100                                                                                                    | 12                                                                                                    |                                                                                                    |                                                                                                    |                                                                                                    |                                                                                                    |                                                                                                    |                                                                                                    |                                                                                                    |                                                                                                    |
| 2203             | PRE CAL B                                                                                                    | 03101100                                                                                                    | 12                                                                                                    |                                                                                                    |                                                                                                    |                                                                                                    |                                                                                                    |                                                                                                    |                                                                                                    |                                                                                                    |                                                                                                    |
| 2200             | PRE CALCULUS                                                                                                    | 03101100                                                                                                    | 12                                                                                                    |                                                                                                    |                                                                                                    |                                                                                                    |                                                                                                    |                                                                                                    |                                                                                                    |                                                                                                    |                                                                                                    |
| 2035             | STATISTICS<br>&BUS                                                                                                    | 13016900                                                                                                    | 11                                                                                                    |                                                                                                    |                                                                                                    |                                                                                                    |                                                                                                    |                                                                                                    |                                                                                                    |                                                                                                    |                                                                                                    |
| ative Cours      | sework and Crec                                                                                                    | lits                                                                                                    | _                                                                                                    |                                                                                                    |                                                                                                    |                                                                                                    |                                                                                                    |                                                                                                    |                                                                                                    |                                                                                                    |                                                                                                    |
|                  |                                                                                                    |                                                                                                    |                                                                                                    |                                                                                                    |                                                                                                    |                                                                                                    |                                                                                                    |                                                                                                    |                                                                                                    |                                                                                                    |                                                                                                    |
|                  | Course<br>Number           2011           2021           2022           2033           2032           2033           1114           2040           2042           2043           2042           2031           2042           2043           2043           2035 | Course       Title         2011       ALGEBRA I         2021       ALGEBRA II         2022       ALGEBRA II.A         2023       ALGEBRA II.A         2023       ALGEBRA II.A         2031       GEOMETRY A         2032       GEOMETRY B         1114       INSTUMTH         2040       MATH MODELS         2040       MATH MODELS         2043       PRE CAL A         2031       PRE CAL B         2040       PRE CAL S         2043       STATISTICS &         2035       STATISTICS | 11th Grade >>         12th           Course<br>Number         Title         Service<br>ID           2011         ALGEBRA I         03100500           2021         ALGEBRA II         03100600           2022         ALGEBRA II.A         03100600           2023         ALGEBRA II.A         03100600           2031         GEOMETRY         03100700           2032         GEOMETRY A         03100700           2033         GEOMETRY B         03100700           2040         MATH MODELS         03102400           2040         MATH MODELS         03102400           2042         PRE CAL A         03101100           2033         PRE CAL B         03101100           2040         MATH MODELS         03102400           2040         MATH MODELS         03101100           2040         PRE CAL A         03101100           2043         PRE CAL B         03101100           2030         PRE CAL B         03101100           2035         STATISTICS<br>& BUS         13016900 | 11th Grade >>         12th Grade >           Course<br>Number         Title         Service<br>ID         Grade<br>Level           2011         ALGEBRA I         03100500         9           2021         ALGEBRA II         03100600         11           2022         ALGEBRA II-A         03100600         11           2023         ALGEBRA II-B         03100600         11           2023         ALGEBRA II-B         03100700         10           2031         GEOMETRY         03100700         10           2032         GEOMETRY A         03100700         10           2033         GEOMETRY B         03100700         10           2040         MATH MODELS         03102400         9           2040         MATH MODELS         03102400         9           2041         PRE CAL A         03101100         12           2030         PRE CAL B         03101100         12           2031         PRE CAL B         03101100         12           2035         STATISTICS<br>& BUS         13016900         11 | 11th Grade >>         12th Grade >>           Course<br>Number         Title         Service<br>ID         Grade<br>Level           2011         ALGEBRA I         03100500         9           2021         ALGEBRA II         03100600         11           2022         ALGEBRA II-A         03100600         11           2023         ALGEBRA II-B         03100700         10           2031         GEOMETRY         03100700         10           2032         GEOMETRY A         03100700         10           2033         GEOMETRY B         03100700         10           2040         MATH MODELS         03102400         9           2040         MATH MODELS         0310100         12           2031         PRE CAL A         03101100         12           2040         PRE CAL B         03101100         12           2041         PRE CAL B         03101100         12           2033         PRE CAL B         03101100         12           2030         PRE CAL B         03101100         12           2031         PRE CAL B         03101100         12           2035         STATISTICS<br>& BUS         13016900         11 | 11th Grade >>         12th Grade >>           Course         Title         Service         Grade           2011         ALGEBRA I         03100500         9           2021         ALGEBRA II         03100600         11           2022         ALGEBRA II.A         03100600         11           2023         ALGEBRA II.B         03100700         10           2031         GEOMETRY         03100700         10           2033         GEOMETRY A         03100700         10           2040         MATH MODELS         03102400         9           2042         MATH MODELS         03101100         12           2033         PRE CAL A         03101100         12           2040         MATH MODELS         03102400         9           2042         MATH MODELS         03101100         12           2033         PRE CAL A         03101100         12           2030         PRE CAL B         03101100         12           2031         PRE CAL B         03101100         12           2035         STATISTICS         13016900         11 | 11th Grade >>         12th Grade >>           Course         Title         ID         Grade           2011         ALGEBRA I         03100500         9           2021         ALGEBRA II         03100600         11           2022         ALGEBRA II-A         03100600         11           2023         ALGEBRA II-B         03100600         11           2023         ALGEBRA II-B         03100700         10           2031         GEOMETRY         03100700         10           2032         GEOMETRY B         03100700         10           2033         GEOMETRY B         03100700         10           1114         INSTUMTH         03102400         9           2040         MATH MODELS         03102400         9           2043         MATH MODELS         0310100         12           2030         PRE CAL A         0310100         12           2031         PRE CAL B         0310100         12           2033         STATISTICS         1301400         1           2035         STATISTICS         13016900         11 | 11th Grade >>         12th Grade >>           Course         Title         Service         Grade           2011         ALGEBRA I         03100500         9           2021         ALGEBRA II         03100600         11           2022         ALGEBRA II-A         03100600         11           2023         ALGEBRA II-B         03100700         10           2031         GEOMETRY         03100700         10           2033         GEOMETRY B         03100700         10           2040         MATH MODELS         03102400         9           2043         MATH MODELS         03101100         12           2203         PRE CAL A         03101100         12           2203         PRE CAL B         03101100         12           2203         PRE CAL B         03101100         12           2203         PRE CAL B         03101100         12           2203         PRE CAL B         03101100         12           2035         STATISTICS         13016900         11 | Ith Grade >>         Ith Grade >>           Course         Title         Grade           2011         ALGEBRA I         03100500         P           2021         ALGEBRA II         03100600         11           2022         ALGEBRA II         03100600         11           2023         ALGEBRA II.B         03100600         11           2023         ALGEBRA II.B         03100700         10           2033         GEOMETRY         03100700         10           2033         GEOMETRY B         03100700         10           2040         MATH MODELS         03102400         P           2043         MATH MODELS         03102400         P           2043         PRE CAL A         03101100         12           2030         PRE CAL B         03101100         12           2030         PRE CAL B         03101100         12           2031         PRE CAL B         03101100         12           2030         PRE CAL B         03101100         12           2030         PRE CAL B         03101100         12           2035         STATISTICS         3201690         11 | Ith Grade >>         Ith Grade >>           Course         Title         Service         Grade           Number         Title         03100500         P           2011         ALGEBRA II         03100600         11           2022         ALGEBRA III.A         03100600         11           2023         ALGEBRA II.B         03100600         11           2023         ALGEBRA II.B         0310000         10           2031         GEOMETRY         03100700         10           2033         GEOMETRY A         03100700         10           2033         GEOMETRY B         03102400         P           2040         MATH MODELS         03102400         P           2043         MATH MODELS         03101100         12           2040         PRE CAL B         03101100         12           2031         PRE CAL B         03101100         12           2040         PRE CAL B         03101100         12           2041         PRE CAL B         03101100         12           2033         FRE CAL B         03101100         12           2040         PRE CAL B         03101100         12 | Ith Grade >>       Izh Grade >>         Course       Title       Gorde         2011       ALGEBRA I       03100500       P         2021       ALGEBRA II       03100600       11         2022       ALGEBRA III       03100600       11         2023       ALGEBRA III-8       03100600       11         2023       ALGEBRA III-8       03100000       10         2023       GEOMETRY       03100700       10         2033       GEOMETRY 8       03100700       10         2040       MATH MODELS       0310200       P         2041       PRE CAL A       03101100       12         2030       PRE CAL A       03101100       12         2031       PRE CAL A       03101100       12         2040       PRE CAL A       03101100       12         2031       PRE CAL A       03101100       12         2032       PRE CAL A       03101100       12         2033       PRE CAL A       03101100       12         2030       PRE CAL A       03101100       12         2030       PRE CAL A       03101100       12         2030       PRE CAL CULULS |

ALGEBRA I

GEOMETRY

Total

1.5

0.0

094

096

0.0

1.0

1.0

0.0

0.0

0.0

1.5

0.0

1.5

4.0

03100500 2018/2019

03100700 2019/2020

097

### **View the Graduation Plan:**

The different subjects available at your campus are displayed across the top.

□ Click a subject to display courses for that subject area.

#### Left grid:

The available courses for the selected subject are displayed in the left grid, including course number, course title, service ID, and suggested grade level. Click a different subject to see different courses.

#### **Right grid:**

- The courses already assigned to you are displayed on the right side of the page in order by grade level. You can add or remove courses for each grade level displayed.
- Courses are only displayed for your future grade levels, not your current grade level.
- The courses that are listed are either courses you have previously selected as a part of your graduation plan, or courses that were assigned to you automatically by your counselor.
- When a course is already included in your graduation plan, or if you have already taken a course, the course is disabled in this list.

### **Change the Graduation Plan**

□ From the left grid, select the individual course(s) you want to add to your graduation plan. Or, click **Select All** to select all courses in that grid.

□ Click □ Click □ (or the appropriate grade level button) to move the course(s) from the left grid to the right grid. The course is moved to below the corresponding grade level in the right grid.

 $\Box$  To remove any courses from your graduation plan, select the course(s) in the right grid, and then click **«Remove**.

□ Click **Save Grad Plan** to save your graduation plan.

#### **Cumulative Coursework and Credits:**

This section displays credit details for the selected subject area, including your completed coursework and projected credits in the subject area. This information can help you make decisions for the upcoming years.

- This is the same information that is displayed on the Credit Detail tab.
- The tables include any middle school courses taken for high school-level credit.

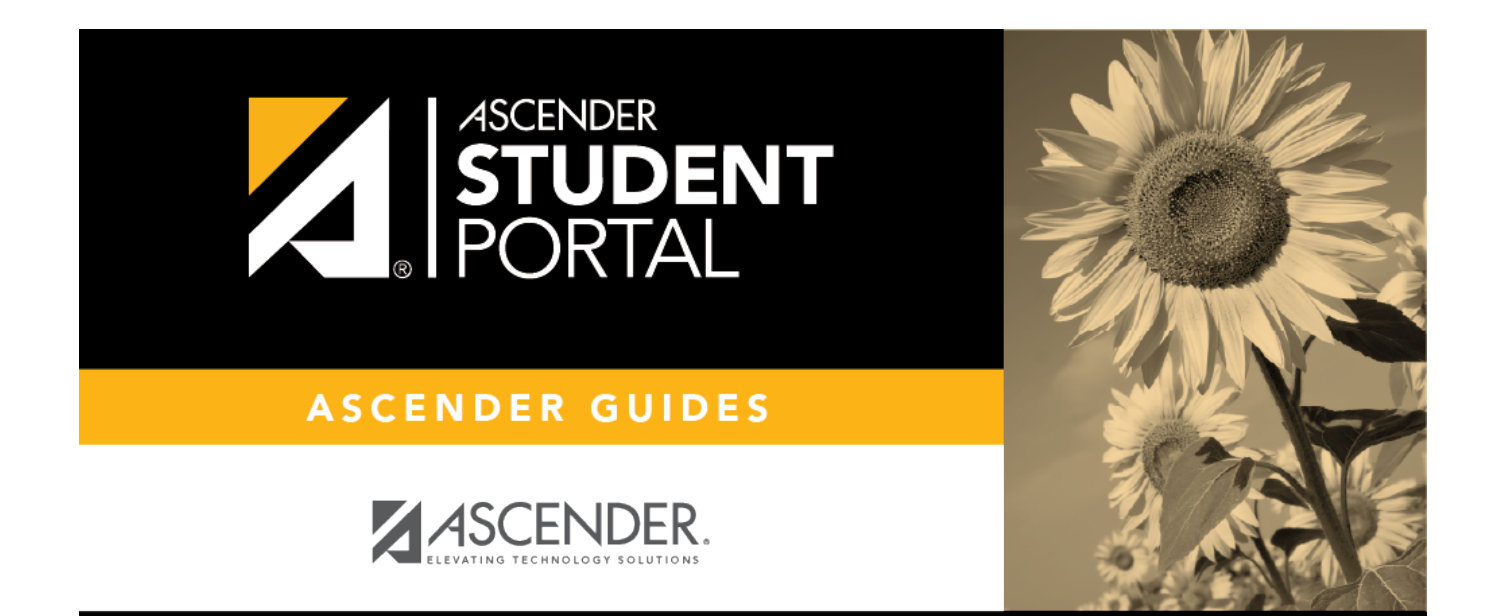

## **Back Cover**